## **QuickGuide** - Opsætning af Microsoft Authenticator

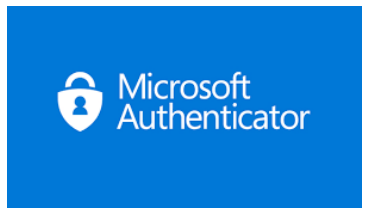

Forudsætninger: PC forbundet til Region Nordjyllands netværk eller ESA adgang

Bemærk, Trin og billeder i denne guide kan afvige afhængig af telefon model/version, men afspejler trin for at gennemføre installationen succesfuld.

- 1. Fra PC (eller ESA) gå til: <u>https://myaccount.microsoft.com/</u>
- 2. Vælg "Sikkerhedsoplysninger" fra venstre menu-panel:

| $\leftarrow$ $\rightarrow$ C $\Leftrightarrow$ | https://myaccount.microsoft.com |
|------------------------------------------------|---------------------------------|
|                                                |                                 |
| $\cdots$ Min konto $\sim$                      |                                 |
|                                                |                                 |
| ♀ Oversigt                                     | DNI                             |
| 𝒫 Sikkerhedsoplysninger                        | RIN                             |
| 💻 Enheder                                      |                                 |
| 🔍 Adgangskode                                  |                                 |

3. Tilføj logonmetode 🕇

| $\leftarrow$ $\rightarrow$ C $\Leftrightarrow$ E | https://mysignins.microsoft.com/security-info           |
|--------------------------------------------------|---------------------------------------------------------|
|                                                  |                                                         |
| $\cdots$ Mine logons $\vee$                      |                                                         |
| A Oversigt                                       | Sikkerhedsoplysninger                                   |
| 𝒫 Sikkerhedsoplysninger                          | Disse metoder bruger du til at logge på din konto eller |
| 🖻 Organisationer                                 | + Tilføj logonmetode                                    |
| 💻 Enheder                                        | Der er ingen elementer at vise.                         |
| Beskyttelse af personlig                         | Har du mistet din enhed? Log af overalt                 |

4. I det nye vindue, vælg "Authenticator-app" fra rullemenuen

| Tilføj en metode               | $\times$ |
|--------------------------------|----------|
| Hvilken metode vil du tilføje? |          |
| Vælg en metode                 | $\sim$   |
| Authenticator-app              |          |
| Telefon                        |          |
| Alternativt telefonnummer      |          |
| Tlf.nr. (arbejde)              |          |

5. Tryk "*Tilføj*"

| Tilføj en metode               | ×               |
|--------------------------------|-----------------|
| Hvilken metode vil du tilføje? |                 |
| Authenticator-app              | $\sim$          |
|                                | Annuller Tilføj |

6. Hent og installere Microsoft Authenticator App ned på din telefon via telefonens App-butik og tryk "*Næste*"

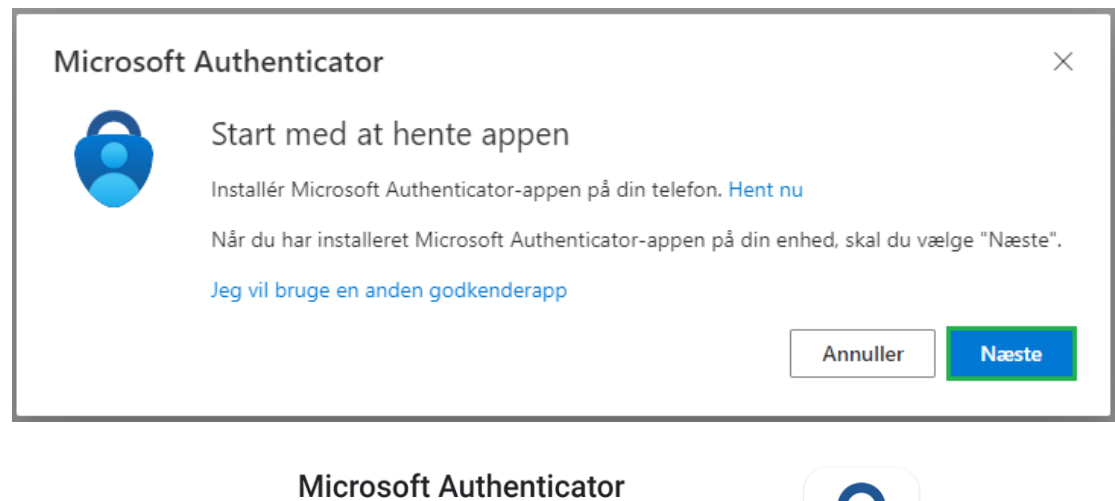

|                    | Android=GooglePlay                                                | iOS=AppStore                                  |   |
|--------------------|-------------------------------------------------------------------|-----------------------------------------------|---|
|                    |                                                                   |                                               |   |
| k " <b>Næste</b> " |                                                                   |                                               |   |
| Microsoft          | t Authenticator                                                   | >                                             | < |
| × 1 /              | Konfigurér din konto                                              |                                               |   |
| * + 1 × S          | Tillad meddelelser, når du bliver spurgt om dett<br>eller skole". | e. Tilføj derefter en konto, og vælg "Arbejde | 2 |

7. Tryk "*Næste*"

| ,       | Konfigurér din konto                                                                |                  |             |
|---------|-------------------------------------------------------------------------------------|------------------|-------------|
| 1 T T X | Tillad meddelelser, når du bliver spurgt om dette. Tilføj derefter<br>eller skole". | r en konto, og v | /ælg "Arbej |
| L-J     |                                                                                     |                  |             |
|         |                                                                                     | Tilbage          | Næste       |

8. Åbn Microsoft Authenticator App´en på din telefon og tilføj konto 🕇

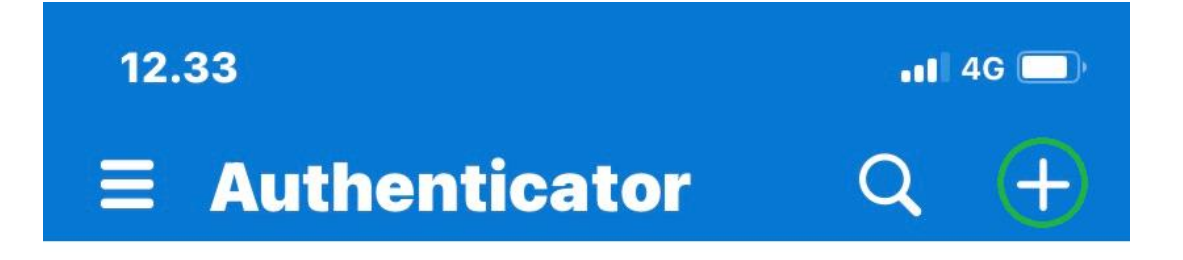

9. Vælg "Arbejds- eller skolekonto" fra listen

| 12.3 | 33                            | 📲 4G 🔲 |
|------|-------------------------------|--------|
| <    | Tilføj konto                  |        |
| HVIL | KEN TYPE KONTO TILFØJER DU?   |        |
|      | Personlig konto               | >      |
|      | Arbejds- eller skolekonto     | >      |
| 8    | Anden (Google, Facebook osv.) | >      |

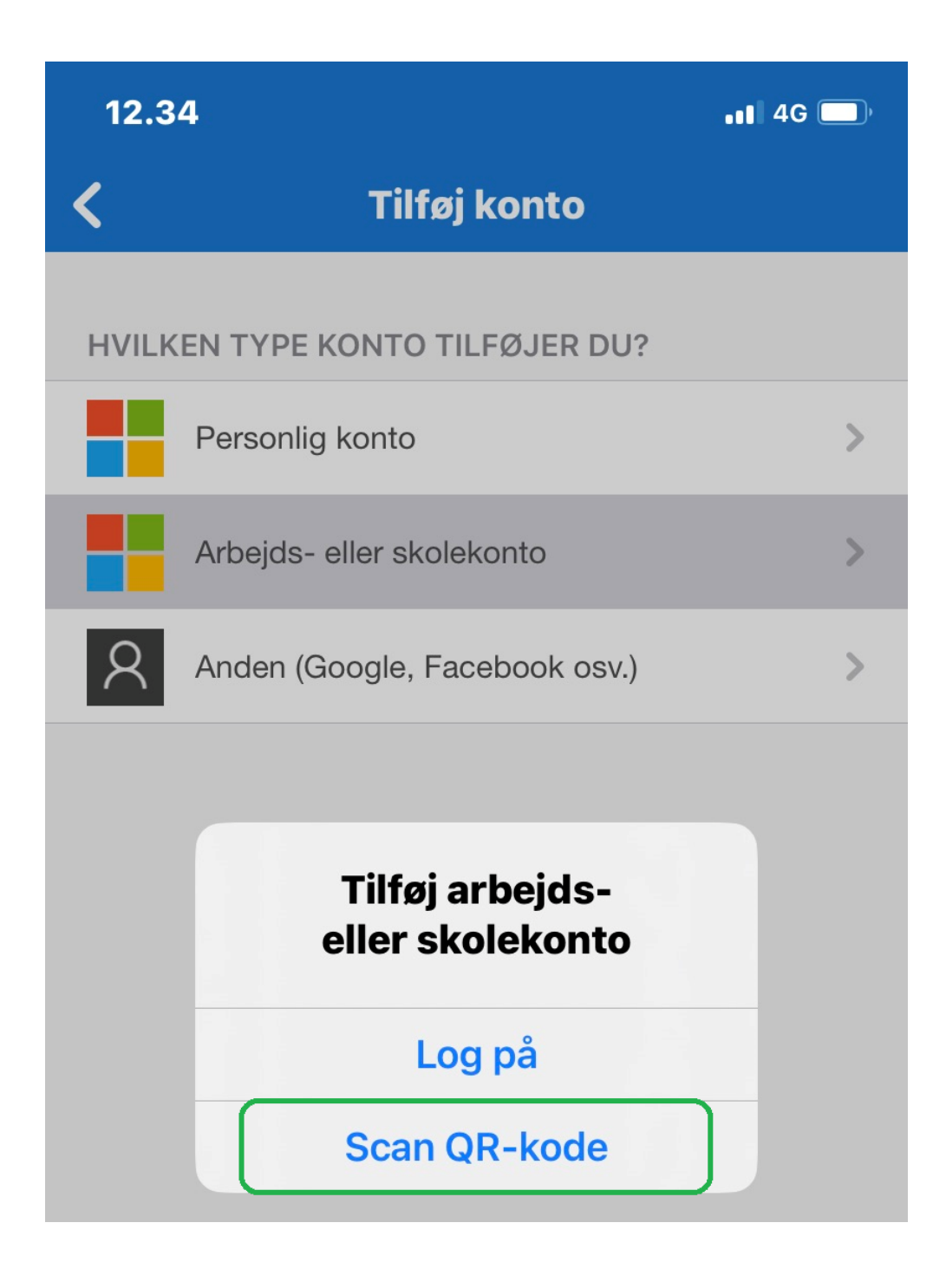

11. Scan nu den QR-kode du ser på din computer og afslut med "Næste"

| Microsoft Authenticator                                                                                                    | $\times$ |
|----------------------------------------------------------------------------------------------------|----------|
| Scan nedenstående QR-kode                                                                                                    |          |
| Brug Microsoft Authenticator-appen til at scanne QR-koden. Dette vil oprette forbindelse mellem<br>Microsoft Authenticator-appen og din konto. |          |
| Når du har scannet QR-koden, skal du vælge "Næste".                                                                                            |          |
|                                                                                                    |          |
| Kan du ikke scanne billedet?                                                                                                    |          |
| Tilbage Næste                                                                                                    |          |
| Microsoft Authenticator                                                                                                    | ×        |
| Scan nedenstående QR-kode                                                                                                    |          |
| Brug Microsoft Authenticator-appen til at scanne QR-koden. Dette vil oprette forbindelse mellem<br>Microsoft Authenticator-appen og din konto. |          |
| Når du har scannet QR-koden, skal du vælge "Næste".                                                                                            |          |
|                                                                                                    |          |
| Kan du ikke scanne billedet?                                                                                                    |          |
|                                                                                                    |          |

## 12. Indtast den kode du får præsenteret på din computer...

| Microsoft | Authenticator ×                                                                            |
|-----------|--------------------------------------------------------------------------------------------|
|           | Lad os prøve den                                                                           |
| _         | Godkend den meddelelse, vi sender til din app, ved at angive nummeret, der vises nedenfor. |
|           | Tilbage Næste                                                                              |

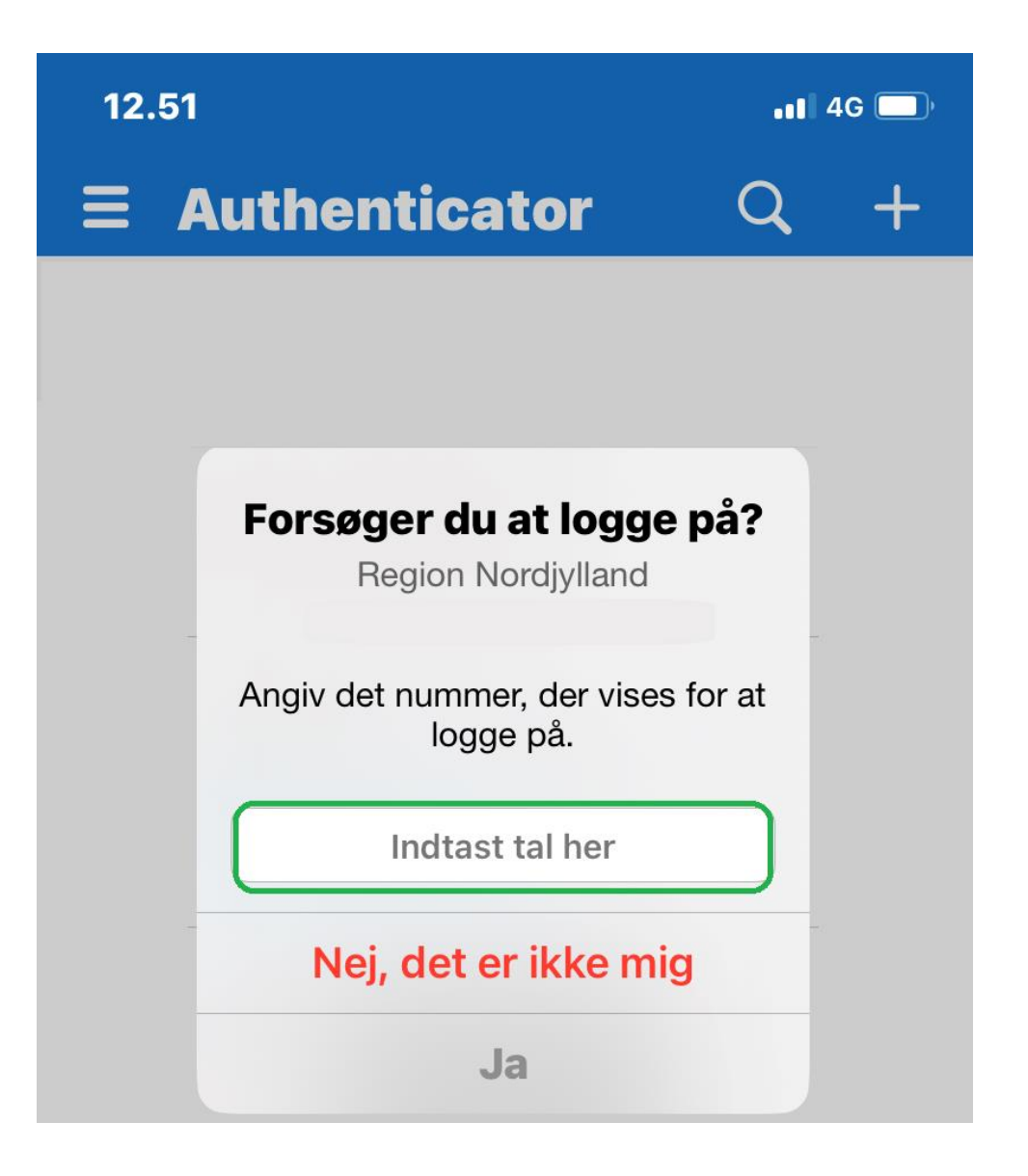

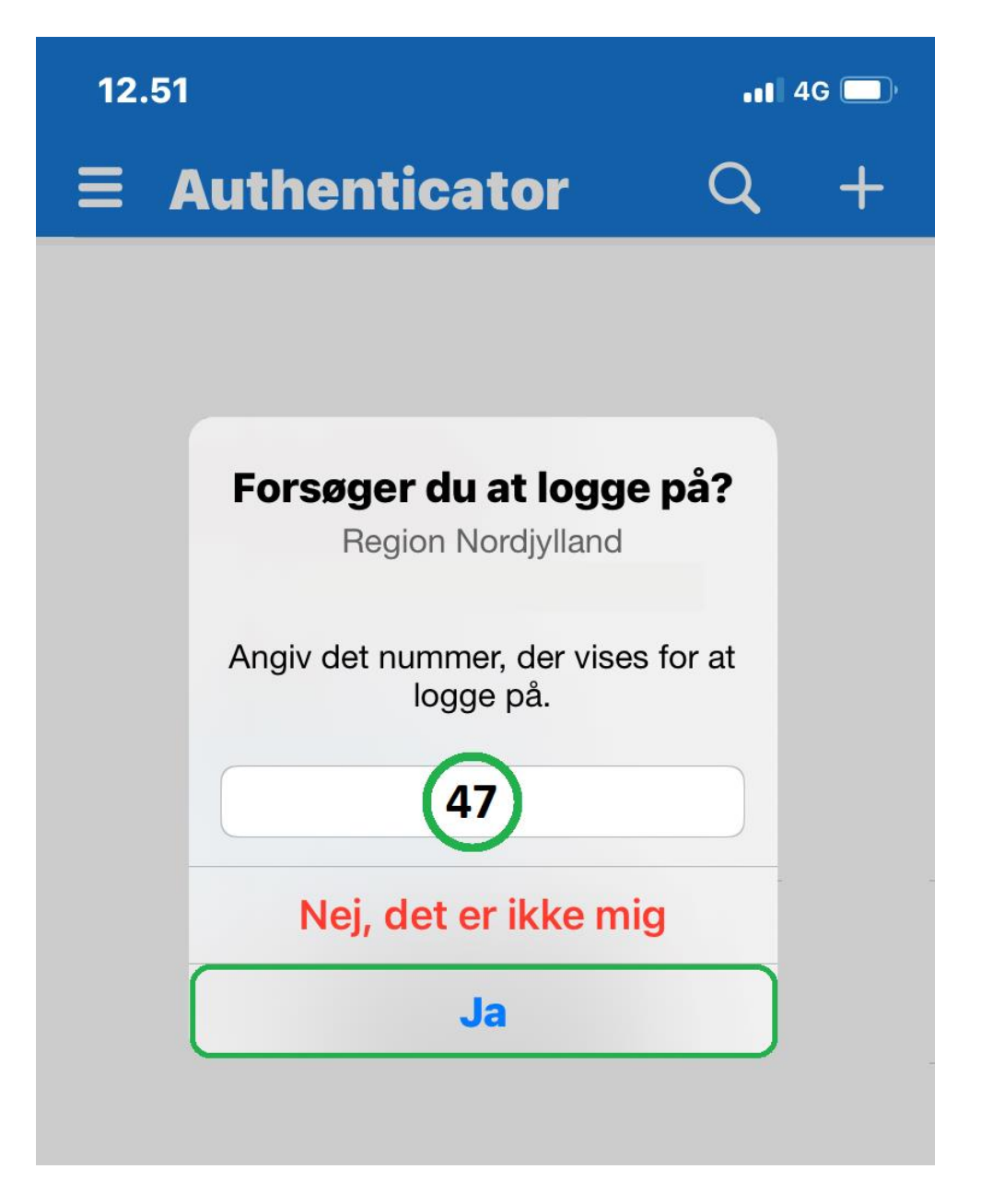

14. Afslut ved at vælge "Næste"

| Microsoft Authenticator | ×             |
|-------------------------|---------------|
| Besked godkendt         |               |
|                         | Tilbage Næste |

## 15. Du har nu tilføjet Microsoft Authenticator som logon metode på din konto

| $\vdots$ Mine logons $\sim$                           |                                                                                                    |    |      |  |  |
|-------------------------------------------------------|----------------------------------------------------------------------------------------------------|----|------|--|--|
| Q Oversigt           Pg         Sikkerhedsoplysninger | Oversigt         Sikkerhedsoplysninger           Sikkerhedsoplysninger         Disse metoder bruger du til at logge på din konto eller nulstille din adgangskode. |    |      |  |  |
| Organisationer                                        | Organisationer  + Tilføj logonmetode                                                                                                    |    |      |  |  |
| 💻 Enheder                                             | Microsoft Authenticator iPhone 1                                                                                                    | 11 | Slet |  |  |
| Beskyttelse af personlig                              | Har du mistet din enhed? Log af overalt                                                                                                    |    |      |  |  |